#### Subj: DIRECT ACCESS RESERVE MOBILIZATION ORDERS CHANGES

- Ref: (a) <u>COMDT COGARD WASHINGTON DC R281950Z APR 06, COMDTNOTE</u> <u>6010/ALCOAST 251/06</u>
  - (b) <u>COMDT COGARD WASHINGTON DC R251809Z JAN 06, COMDTNOTE</u> <u>1500/ALCOAST 045/06</u>
  - (c) <u>COMDT COGARD WASHINGTON DC R081349Z MAY 08, COMDTNOTE</u> <u>1001/ALCOAST 225/08</u>
  - (d) Direct Access Users Guide -- Reserve Orders

| Introduction                              | This E-Mail ALSPO message promulgates new procedures for preparing and cancelling reserve mobilization orders.                                                                                                    |
|-------------------------------------------|----------------------------------------------------------------------------------------------------|
|                                           | New data fields have been added for recording a member's eligibility for the<br>Early Identification Program and the Reserve Educational Assistance<br>Program. Other changes, not specific to these benefit programs, are discussed<br>in this message as well.                                                                                                    |
| Effective Date                            | The Direct Access procedural changes are effective 22 May 2008. The effective dates for the Early Identification Program and the Reserve Educational Assistance Program were announced in references (a) and (b). Reference (c) announced additional changes included in the FY 2008 National Defense Authorization Act (NDAA).                                                                                                    |
| Early<br>Identification<br>Program (E-ID) | This is a benefit where the member is issued delayed-effective-date active<br>duty orders for more than 30 days in support of a contingency operation and<br>therefore eligible for "early" TRICARE medical and dental benefits<br>beginning on the later of either:                                                                                                    |
|                                           | (b) 90 days before they report to active duty.                                                                                                    |
|                                           | A delayed-effective-date active duty order for the Coast Guard is any official notification of an upcoming deployment for named contingency operations.                                                                                                    |
|                                           | For more E-ID information, see reference (a).                                                                                                    |
| Early<br>Identification<br>Program (E-ID) | effective dates for the Early Identification Program and the Reserve<br>Educational Assistance Program were announced in references (a) and (b).<br>Reference (c) announced additional changes included in the FY 2008<br>National Defense Authorization Act (NDAA).<br>This is a benefit where the member is issued delayed-effective-date active<br>duty orders for more than 30 days in support of a contingency operation and<br>therefore eligible for "early" TRICARE medical and dental benefits<br>beginning on the later of either:<br>(a) the date their orders were issued or<br>(b) 90 days before they report to active duty.<br>A delayed-effective-date active duty order for the Coast Guard is any official<br>notification of an upcoming deployment for named contingency operations.<br>For more E-ID information, see reference (a). |

#### Subj: DIRECT ACCESS RESERVE MOBILIZATION ORDERS CHANGES

| Reserve<br>Educational<br>Assistance<br>Program<br>(REAP) | REAP (Chapter 1607 of Title 10 U.S.C.) was established as a part of the<br>Ronald W. Reagan National Defense Authorization Act for Fiscal Year 2005.<br>It is a education benefit program designed to provide educational assistance to<br>members of the Reserve components called or ordered to active duty in<br>response to a war or national emergency (contingency operation) as declared<br>by the President or Congress. This program makes certain reservists who<br>were activated for at least 90 days after September 11, 2001 either eligible for<br>education benefits or eligible for increased benefits.<br>For more REAP/Chap. 1607 information, see references (b) and (c). |
|-----------------------------------------------------------|----------------------------------------------------------------------------------------------------|
| Recording<br>Eligibility for<br>E-ID                      | The eligibility date for E-ID is recorded on the <i>Contingency/Disaster Data</i> tab in the Reserve Orders component in Direct Access. The user will enter the date the member was first notified of the recall, regardless of how this is communicated.                                                                                                    |
| Recording<br>Eligibility for<br>REAP                      | The member's eligibility and eligibility date are automatically recorded on the <i>Contingency/Disaster Data</i> tab in the Reserve Orders component in Direct Access. Members who are mobilized from the Ready Reserve are eligible for this benefit. The system automatically determines an initial eligibility based on affiliation (SELRES or IRR) of the member in DA using the Orders Actual Report Date, and the date the Orders are Endorsed. The eligibility date is computed by adding 89 days to the start date of the orders.  Start Date: 10/01/2007 End Date: 07/30/2008  Reference/Authority: CGLANTAREA MSR P011201AUG07  CH 1607 Eligibility Status: Eligible - SELRES       |
|                                                           | See enclosure (1) for detailed procedures.                                                                                                    |

#### Subj: DIRECT ACCESS RESERVE MOBILIZATION ORDERS CHANGES

| Cancelling<br>Mobilization<br>Orders | The <b>Status Re</b><br>field when a Re<br>user must selec<br>were cancelled                                                                                                    | ason and Status D<br>eserve Order, tied t<br>at the reason for the | ate fields a<br>to a conting<br>e cancellation | appear below the Order<br>gency operation is cance<br>on and enter the date th | Status<br>elled. The<br>ne orders |
|--------------------------------------|----------------------------------------------------------------------------------------------------|--------------------------------------------------------------------|------------------------------------------------|--------------------------------------------------------------------------------|-----------------------------------|
|                                      | *Order Status:                                                                                                    | Cancel 👻                                                           | Type of Duty:                                  | Invol Active Duty, Title 10                                                    | *                                 |
|                                      | Status Reason:                                                                                                    | Activation Not Needed                                              | *                                              | Status Date: 08/16/2007                                                        |                                   |
|                                      | See enclosure (                                                                                                    | (2) for detailed pro                                               | cedures.                                       |                                                                                |                                   |
| Additional<br>Reserve Orders         | The following                                                                                                    | major changes wer                                                  | e also mad                                     | e in this software releas                                                      | se:                               |
| Application<br>Changes               | • SPO users no longer have to enter <i>Home to Duty</i> or <i>Duty to Home</i> rows when completing endorsements on Reserve Orders. The system will automatically create the rows when necessary. |                                                                    |                                                |                                                                                |                                   |
|                                      | • Changed sett<br>'Finished' wl                                                                                                    | ing of Order Status<br>hen Approved and                            | s on Short-1<br>Actual date                    | term orders to always b<br>es entered.                                         | e                                 |
|                                      | • Changed Res<br>represent the<br>member's cu                                                                                                    | erve Order Search<br>Destination Depar<br>rrent Department.        | List result:<br>tment. Pre                     | s to make 'Description'<br>viously this represented                            | field<br>d the                    |
|                                      | • The Continge<br>is Title 10 or                                                                                                    | ency/Disaster Page<br>Title 14.                                    | will auton                                     | natically display when I                                                       | Duty type                         |
|                                      | Added new N<br>Activity Guid                                                                                                    | Vavigation to Resert<br>le Page.                                   | rve Orders                                     | Component without go                                                           | ing to                            |
| Directives<br>Affected               | The contents of reference (d).                                                                                                    | f this E-Mail ALSI                                                 | PO message                                     | e have been incorporate                                                        | ed into                           |

#### Subj: DIRECT ACCESS RESERVE MOBILIZATION ORDERS CHANGES

V. M. WEBER

- Encl: (1) Entering Contingency/Disaster Data
  - (2) Cancelling Reserve Orders

## Entering Contingency/Disaster Data

| Introduction                   |                                    | This section provides the procedure for entering Contingency/Disaster Data.                                                                                                    |  |  |
|--------------------------------|------------------------------------|----------------------------------------------------------------------------------------------------|--|--|
| Contingency /<br>Disaster Data |                                    | Follow these steps to enter contingency/disaster data for mobilization orders (Title 10) or voluntary mobilization orders (ADSW-AC) and Title 14 orders. Contingency/Disaster Data must be entered before the orders are approved. Changes cannot be made once an order is approved. |  |  |
| Step                           |                                    | Action                                                                                                    |  |  |
| 1                              | For volur                          | tary mobilization ADSW-AC orders, click the <b>Contingency Operation</b>                                                                                                    |  |  |
|                                | checkbox                           | on the Reserve Order tab in the Basic Information section of the page (this                                                                                                    |  |  |
|                                | field will                         | automatically be marked for all Title 10 and Title 14 orders).                                                                                                    |  |  |
|                                | Duty Invo                          | Active Duty Title 10                                                                                                    |  |  |
|                                | Duty.                              |                                                                                                    |  |  |
|                                | for These                          | Orders? 🗹 Contingency Operation                                                                                                    |  |  |
|                                |                                    | Contingency Operation                                                                                                    |  |  |
|                                | Notice ho                          | w a new tab appears when you mark the <b>contingency operation</b> checkbox.                                                                                                    |  |  |
|                                | Continger                          | ncy/Disaster Data Tab Now Appears on Tab Listing                                                                                                    |  |  |
|                                | Reserve                            | Specific Info V Reserve Orders Y Contingency/Disaster Data VeRecord                                                                                                    |  |  |
| 2                              | Access th                          | e Contingency/Disaster Data tab (by clicking the tab label or using the                                                                                                    |  |  |
|                                | Continge                           | ncy/Disaster Data link at the bottom of the page).                                                                                                    |  |  |
| 3                              | Enter the                          | Operational ID number (you can use the lookup icon to search for the ID)                                                                                                    |  |  |
|                                | *Operation                         | al ID:                                                                                                    |  |  |
|                                | Lookup Ope                         | erational ID                                                                                                    |  |  |
|                                | Operational ID:                    |                                                                                                    |  |  |
|                                | Lookup Clea                        | r Cancel Basic Lookup                                                                                                    |  |  |
|                                | Search Results                     |                                                                                                    |  |  |
|                                | View All<br>Operational ID Star    | First 🕙 1-10 of 10 🕑 Last<br>t Date Authority End Date Coast Guard Duty Type Description                                                                                                    |  |  |
|                                | 0000001.00 09/1<br>0000003.00 09/1 | I/2001         I/2301(d)         (blank)         ADSW-AC         Operation Noble Eagle           I/2001         12301(d)         09/30/2005         ADSW-AC         MTSA                                                                                                    |  |  |
|                                | Note: For                          | reach operation there will be multiple IDs including one for ADSW-AC                                                                                                    |  |  |
|                                | orders an                          | d one for Title 10 or Title 14 orders. You must choose an option that matches                                                                                                    |  |  |
|                                | the duty t                         | ype of the orders you are issuing. If you select an ID for a Defense                                                                                                    |  |  |
|                                | Continge                           | ncy Operation (Title 10 or ADSW-AC) additional fields will appear on the                                                                                                    |  |  |
|                                | continger                          | ncy data tab to record the member's Chapter 1607 eligibility (see next page).                                                                                                    |  |  |
| 4                              | Enter the                          | reference for the recall in the Reference/Authority field.                                                                                                    |  |  |
|                                | Reference//                        | Authority:                                                                                                    |  |  |
|                                |                                    |                                                                                                    |  |  |

## Entering Contingency/Disaster Data, Continued

Contingency / Disaster Data (continued)

| Step | Action                                                                                                    |   |
|------|----------------------------------------------------------------------------------------------------|---|
| 5    | Enter the date the member was notified of this recall. Cannot be after the start date.                         |   |
|      | Notification Date:                                                                                             |   |
|      | Note: For Title-10/ADSW-AC contingency orders, this field establishes the member's                             | S |
|      | eligibility date for the "E-ID" program, which provides TRICARE medical and dental                             |   |
|      | benefits up to 90 days before an eligible member reports for duty.                                             |   |
| 1    | Contingency/Disaster Data tab for a Title-10/ADSW-AC recall order, showing Operational ID, Reference/Authority |   |
|      | and Notification Date fields completed.                                                                        |   |
|      |                                                                                                    |   |
|      | *Operational ID: Operation Noble Eagle                                                                         |   |
|      | Authority: 10 U.S.C. 12301(a)                                                                                  |   |
|      | Department: 000512 CG LANTAREA                                                                                 |   |
|      | Start Date: 10/01/2007 End Date: 09/30/2008                                                                    |   |
|      | Reference/Authority: COMLANT AREA MSG P161200ZAUG07                                                            |   |
|      | CH 1607 CH 1607<br>Eligibility Status: Eligibility Date:                                                       |   |
|      | Notification Date: 08/16/2007                                                                                  |   |
|      |                                                                                                    |   |
|      | Note: The CH 1607 Eligibility Status and CH 1607 Eligibility Date fields will auto-                            |   |
|      | populate, after the orders are approved, Endorsed, and saved, based on the                                     |   |
|      | member's reserve affiliation (SELRES, IRR, etc.) and the estimated reporting date (the                         | e |
|      | Eligibility Date field is set to the date 89 days after the reporting date) at the time the                    |   |
|      | data entry is made. These fields establish the member's eligibility for the Reserve                            |   |
|      | Educational Assistance Program (REAP, Chapter 1607 of Title 10 U.S.C.).                                        |   |

## Entering Contingency/Disaster Data, Continued

| Step | Action                                                                                                    |
|------|----------------------------------------------------------------------------------------------------|
| 1    | Contingency/Disaster Data tab for a Title-14 recall<br>order, showing Operational ID, Reference/Authority and<br>Notification Date fields completed.                                                                                 |
|      | *Operational ID: 0000007.00 Hurricane Katrina<br>Authority: 14 U.S.C. 712                                                                                                    |
|      | Department: 000652 CG ISC ST LOUIS                                                                                                    |
|      | Start Date:         08/16/2007         End Date:         09/30/2007                                                                                                    |
|      | Reference/Authority: CCGDEIGHT MSR P071200ZAUG07                                                                                                    |
|      | Notification Date: 08/08/2007<br>The <i>Department</i> , <i>Start Date</i> and <i>End Date</i> fields auto-populate based on the information entered on the Reserve Orders tab. The Start Date and End Date fields will              |
|      | automatically update if different dates are entered on the Record Arrive/Depart<br>Information tab or, for long-term orders, a separation transaction is entered and<br>approved with an effective date different from the End Date. |
|      | Start Date:         10/01/2007         End Date:         07/30/2008                                                                                                    |
|      | Reference/Authority: CGLANTAREA MSR P011201AUG07                                                                                                    |
|      | CH 1607<br>Eligibility Status: Eligible - SELRES CH 1607<br>Eligibility Date: 12/29/2007                                                                                                    |
| 6    | Return to the Reserve Orders tab and complete the remaining sections of the member's orders.                                                                                                    |
|      | Note: Information from the Contingency/Data tab does not appear on the printed orders. Be sure to enter the operation information in the Order Notes (Remarks) per Chapter 11 of the Personnel and Pay Procedures Manual.            |

Contingency / Disaster Data (continued)

## **Cancelling Reserve Orders**

| Introduction        | This section provides the procedure for cancelling a reserve order. |
|---------------------|---------------------------------------------------------------------|
| Before you<br>begin | Reserve orders may be cancelled by the SPO or ISC(pf/fot) user.     |

**Procedure** Follow these steps to cancel a reserve order.

| Step | Action                                                                                                    |
|------|----------------------------------------------------------------------------------------------------|
| 1    | Log into the system and select the following menu items:<br>Administer Workforce > Track Global Assignments (GBL) > Use > <b>Reserve Orders</b> |
|      | Note: Reserve Orders can also be accessed using the Manage Reserve Member activity guide:                                                       |
|      | Administer Workforce > Track Global Assignments (GBL) > Use > Manage Reserve Member                                                             |
|      | Click the "View/Complete Order Info" link at the bottom of the activity guide page to                                                           |
|      | go to the Reserve Orders Search record.                                                                                                    |
| 2    | The Reserve Orders Search record will be displayed.                                                                                             |
|      | button.                                                                                                    |

# Cancelling Reserve Orders, Continued

#### Procedure (continued)

| Step | Action                                                                                                  |
|------|----------------------------------------------------------------------------------------------------|
| 3    | Review the search results and select the order you want to cancel.                                      |
| 4    | Access the <b>Reserve Orders</b> tab (by clicking the tab title or the link at the bottom of            |
|      | the page).                                                                                              |
| 5    | Change the Order Status field to Cancel.                                                                |
|      | *Order Status: Cancel 💌                                                                                 |
|      | Apvd Mtual<br>Apvd Std                                                                                  |
|      | Govt Credit Ca                                                                                          |
| 6    | Click 'Save' to finalize the cancellation. The following <i>warning</i> message will appear:            |
|      | Microsoft Internet Explorer                                                                             |
|      | Warning Cancelling this Order takes effect immediately upon saving. (20320,73)                          |
|      | Once an order is cancelled, it can no longer be modified.                                               |
|      | ОК                                                                                                    |
|      | Click OK to continue                                                                                    |
|      |                                                                                                    |
|      | The following <b>error</b> message will appear if this order is for a contingency operation:            |
|      | Microsoft Internet Explorer                                                                             |
|      | Status Reason must be filled in when Cancelling these Orders. (20320, 190)                              |
|      | For Reserve Orders assigned to a Contingency/Disaster that are Cancelled, this field must be populated. |
|      | ОК                                                                                                    |
|      | The <b>Status Reason</b> and <b>Status Date</b> fields appear below the Order Status field.             |
|      | Select the reason for the cancellation from the drop-down list and enter the date the                   |
|      | orders were cancelled. This information is needed to manage the member's E-ID                           |
|      | entitlement, and if applicable, update the member's Chapter 1607 eligibility.                           |
|      | *Order Status: Cancel 🖌 Type of Duty: Invol Active Duty, Title 10                                       |
|      | Status Reason: Activation Not Needed Status Date: 08/16/2007                                            |
|      | Click 'Save' again, the following warning message may appear:                                           |
|      | Warning Can't deliver orders to the member due to a missing email address. (20320,154)                  |
|      | Since member does not have a valid e-mail address in DA, Orders will not be sent via e-                 |
|      | mail on Save. Please ensure that orders are delivered to the member.                                    |
|      | Click OK to continue                                                                                    |
| 7    | Review the member's Pay Entitlements (Compensate Employees > Maintain                                   |
| ,    | Entitlements > Use > Employee Entitlements) and delete any transactions (BAH                            |
|      | BAS, CONUS COLA, etc.) submitted in connection with this reserve order.                                 |